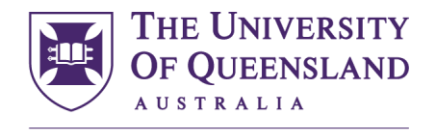

CREATE CHANGE

## Fact sheet- UQ Probity in procurement training modules Audience- All Procurement stakeholders including Procurement specialists

Refer to the table for details on accessing and completing each course, and how to confirm successful course completion.

|                                    | Probity in Procurement for UQ staff                                                                                                    | Probity in Procurement for non-UQ staff and contract staff                                                                                                    |
|------------------------------------|----------------------------------------------------------------------------------------------------|----------------------------------------------------------------------------------------------------|
|                                    |                                                                                                    |                                                                                                    |
| Target audience                    | <ul> <li>UQ staff who have access to UQ's HR system, Workday.</li> </ul>                                                                                                    | <ul> <li>Non-UQ staff who are involved in UQ procurement activities, e.g.,<br/>external advisors, external evaluation panel members, and contract<br/>staff who are unable to access the training available in UQ's HR<br/>system, Workday.</li> </ul> |
| Accessing the<br>course            | Probity in procurement (log in to Workday)                                                                                                    | Probity in procurement for non-UQ procurement stakeholders                                                                                                    |
| Completing the course              | <ul> <li>Complete the assessment (90% to pass).</li> <li>Click the Exit Course button at the end of the course.</li> <li>Note: Staff must click the Exit Course button to register completion of the course. Assessment is mandatory</li> </ul> | <ul> <li>Complete the assessment and take a screenshot of the results (90% to pass).</li> </ul>                                                                                                    |
|                                    |                                                                                                    | <ul> <li>Complete the online form linked at the end of the course and attach<br/>the screenshot confirming results.</li> </ul>                                                                                                    |
|                                    |                                                                                                    | Note: Non-staff must submit the online form to register completion<br>of the course. They must nominate the email of the UQ contact<br>managing the specific procurement activity who will receive a copy<br>of completion as well                     |
| Confirming<br>course<br>completion | Staff who completed the course:                                                                                                    | Stakeholders who completed the course:                                                                                                    |
|                                    | • View your <u>learning history</u> in Workday.                                                                                                    | <ul> <li>Check your email inbox for the confirmation email received after<br/>submitting the online form linked within the course.</li> </ul>                                                                                                    |
|                                    | Procurement specialists:                                                                                                    | <ul> <li>The other party email address nominated on the form (the UQ contact) will also receive a copy of the confirmation email for their information.</li> </ul>                                                                                     |
|                                    | <ul> <li>Log in to <u>Reportal</u> and run the report:<br/>Staff &gt; Workplace Training &gt; All Training Completions –<br/>Select Staff Member(c) &gt; Enter UO upperhame or staff name</li> </ul>                                            |                                                                                                    |
|                                    |                                                                                                    |                                                                                                    |
|                                    | • For Reportal help email <u>pbl-support@uq.edu.au</u> .                                                                                                    | • view the <u>results</u> in Qualtrics.                                                                                                    |
|                                    |                                                                                                    | If you are unable to access the above link, email <u>n.knezevic@uq.edu.au</u> to request access.                                                                                                    |